### การคำนวน IP และ Subnet Mask

เรามาทำความรู้จักกับ IP Address Class ต่างๆกันก่อน จะมีทั้งหมด 5 Class แต่ที่นิยมใช้ทั่วไปจะมีอยู่ 3 Classเพื่อง่ายต่อการทำความเข้าใจ ( 1 byte = 8 bit)

#### Class A

จะถูกกำหนดให้กับระบบเครือข่ายที่มีขนาดใหญ่มากที่มีจำนวน Computer อยู่เป็นจำนวนมาก

- Byte แรก( 8 bit) จะถูกกันไว้เป็น Network Address และ 3 Byte(24 bit) ที่เหลือ จะถูกใช้เป็น Host Address

- bit ใน Byte แรกจะต้องมีค่าเป็น ศูนย์ เสมอ ส่วนอีก 7 bitที่เหลือใน Byte แรกจะถูกใช้คำนวน เป็น Network Adress

Network Adress

- ถ้า Byte แรกเป็น 1 - 126 แสดงว่าเป็น IP Address Class A

- และจะมี Subnet Mask เป็น 255.0.0.0

เลขฐานสอง 11111111.00000000.0000000.000000000

#### Class B

มักถูกนำไปใช้ใน Network -ขนาดกลางถึงขนาดใหญ่ที่มี Computer มากพอสมควร

- 2 Byte (16 bit) แรกจะถูกใช้เป็น Network Address และอีก 2 Byte (16 bit) จะถูกใช้เป็น Host Address

- 2 bit แรกใน Byte แรก จะต้องมีค่าเป็น 1 0 ตามลำดับ ส่วนอีก 14bit ที่เหลือใน 2 byte แรกจะถูกใช้

คำนวนเป็น Network Address

- ถ้า Byte แรกเป็น 128 - 191 แสดงว่าเป็น IP Address Class B

- และจะมี Subnet Mask เป็น 255.255.0.0

เลขฐานสอง 1111111111111111100000000.00000000

#### Class C

มักถูกกำหนดให้กับระบบ Network ที่มีขนาดเล็ก และมี Computer ไม่มากนัก

- 3 Byte แรก (24bit) จะถูกใช้เป็น Network Address และส่วน Byte(8 bit) สุดท้ายจะใช้เป็น Host

#### Address

- 3 bit ใน Byte แรก จะต้องมีค่าเป็น 1 1 0 ตามลำดับ ส่วน 21bit ที่เหลือจะถูกใช้คำนวนเป็น Network Address

- ถ้า Byte แรกเป็น 192 - 223 แสดงว่าเป็น IP Address Class C

- และจะมี Subnet Mask เป็น 255.255.255.0

เลขฐานสอง 1111111111111111111111111100000000

### Class D

จะไม่ถูกกำหนดมาใช้กับ Computer ทั่วไป แต่จะใช้สำหรับการส่งข้อมูลแบบมัลติคาสก์(Multicast)ของ Application(ซึ่งเป็นการส่งจากเครื่องต้นทางหนึ่งไปยังกลุ่มของเครื่องปลาย ทางกลุ่มหนึ่ง แต่ไม่ใช่ทุกเครื่อง ใน Network segment นั้น)

### Class E

เป็น Address ที่ถูกสงวนไว้ ยังไม่ได้ถูกใช้งานจริง แต่อาจถูกใช้ในอนาคต

## เทคนิคการคำนวณ

255.255.255.255 ในแต่ละByteจะเท่ากับ 8 bit 255.255.255.255 เมื่อรวมทั้งหมดก็จะเท่ากับ 32 bit

เริ่มจากโจทย์ 192.168.1.43 /27

จากโจทย์ให้มาสังเกตที่ Byte แรก คือ 192 เราจะรู้ได้เลยว่าเป็น IP Class C

- ซึ่ง Class C จะเริ่มต้นที่ 24 bit รู้ได้อย่างไร

255.255.255.0 3 byte แรกที่เป็นสีแดงมีจำนวนเท่ากับ 24 bit(1Byte=8bit)

โดยโจทย์ ให้มา 27 ให้เราเอา bit เริ่มต้นของ Class มาลบ

27 - 24 = 3

หรือ

255.255.255.XXX

[8]+ [8]+ [8]+[3]= 27

บรรทัดบน คือ Subnet Mask

บรรทัดล่าง คือจำนวน Host

| 128 | 192 | 224 | 240 | 248 | 252 | 254 | 255 |
|-----|-----|-----|-----|-----|-----|-----|-----|
| 128 | 64  | 32  | 16  | 8   | 4   | 2   | 1   |

วิธีใช้คือ

หลังจากที่เราคำนวนได้ bit มาแล้วคือ 3

ให้นับไป 3 ช่องจากซ้ายไปขวา ดังนั้น /27 = 224 ดังนั้น Subnet Mask คือ 255.255.255.224 ต่อมาคือกาารหาจำนวนของ Available Host นับไป 3 ช่องเหมือนเดิมแต่เราจะมาดูบรรทัดล่างแทนก็คือบรรทัดที่ 2 จะได้ 32 Host ดังนั้น Block Size (หรือจำนวน Host) เท่ากับ 32 ต่อมาเราก็มาหากันต่อว่า 43 จากโจทย์ 192.168.1.43 มันอยู่ตรงส่วนใหนของ Block การทำ Summarize คือการซอย network ให้เล็กลง Subnet หนึ่ง จะมี 256 IP เอามาซอยตามจำนวน Host ที่ได้มาคือ 32 โดยการ + ทีละ 32 หรือแล้วแต่วิธีการของแต่ละคน หรือ ท่องแม่ 32 จนถึง 256 เริ่มต้นที่ 0,32,64,96,128,160,192,224 ้ตัวที่เรานับคือ Block ในแต่ละ Block Block 0, Block 32, Block 64, Block 128, Block 160, Block 192, Block224 ดังนั้น 43 จะอยู่ใน Block 32 IP ใน Block 32 ก็คือ IP 32 ถึง IP 63 ต่อมาเราจะตัด IP ส่วนหัวและท้ายที่เป็น Network IP และ Broadcast หรือเรียกรวม Subnet Zero ตัวที่ตัดก็คือ 32 กับ 63 ซึ่ง 32 ก็คือ Network IP 63 ก็คือ Broadcast ส่วน IP ที่ใช้งานได้ หรือที่เรานำมาแจก Client ก็คือ IP 33 ถึง 62 ปกติ IP ที่หัวท้ายของ Block จะไม่สามารถใช้งานได้ ซึ่ง Cisco จะเรียกว่า Subnet Zero (ถ้าเอาไปคำนวนในเลขฐาน 2 จะเท่ากับ 00000000 ) เพราะส่วนหัวจะเป็น Network IP ประจำ Block ส่วนท้ายจะเป็น Broadcast ประจำ Bloc สรุปคือ

Network IP คือ 192.168.1.32

Broadcast คือ 192.168.1.63

และ IP ที่สามารถใช้งานได้ใน Block นี้คือ 192.168.1.33 ถึง 192.168.1.62/27

# Lab 1 Basic Config

ใน Lab จะอธิบาย Config Command ต่างๆที่ใช้ใน Router และ Switch ของ Cisco ที่ควรทราบ และการ นำไปปฏิบติใช้งานบนอุปกรณ์ดงกล่าว ซึ่งจะกล่าวถึงหัวข้อต่างๆใน Basic Config ทั้งหมด

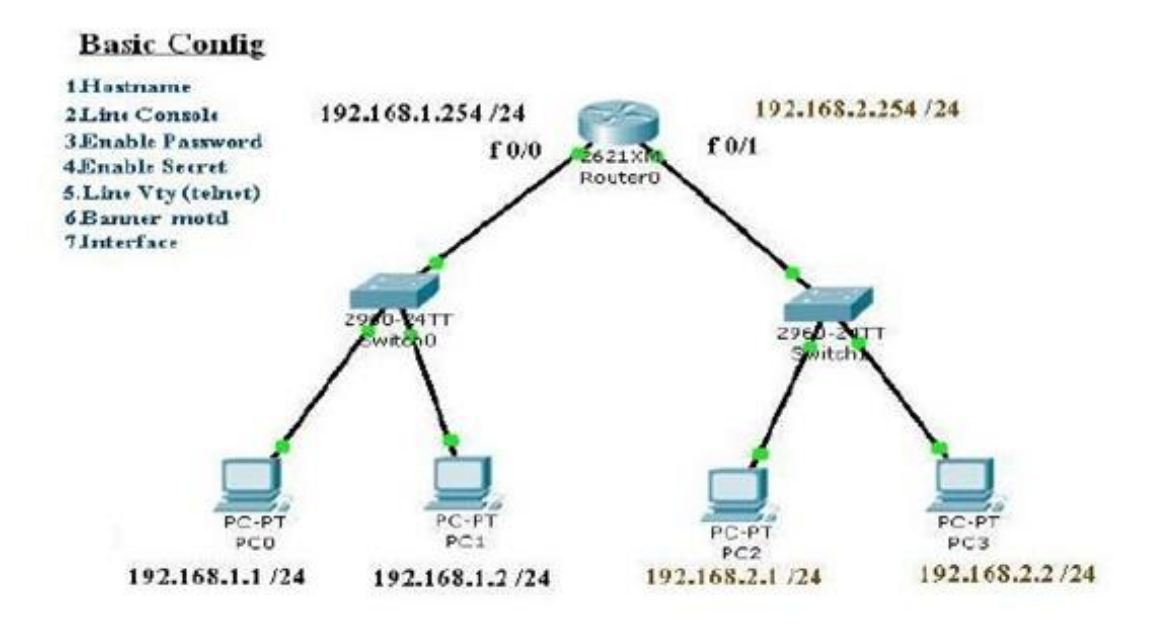

รูปที่ 1

1.Hostname

2.Line Console

3.Enable Password

5.Line Vty(telnet)

6.Banner motd (message of the day)

7.Interface Port ( Ethernet , Fastethernet , Serail )

อธิบาย Mode ต่างๆบนอุปกรณ์ Cisco **Command ที่ใช้ในการเปลี่ยนโหมด** 

| Command Mode            | Access Method                                                                | Prompt            | Exit Method                                                                                                    |  |
|-------------------------|------------------------------------------------------------------------------|-------------------|----------------------------------------------------------------------------------------------------|--|
| User EXEC               | Log in                                                                       | Router>           | use the exit command                                                                                                    |  |
| Privileged EXEC         | From user EXEC ,<br>use <b>enable</b> Command                                | Router#           | To return to User EXEC,<br>type disable and enter!                                                                                                    |  |
| Global configuration    | From privileged EXEC<br>node, type<br><b>configure terminal</b><br>and enter | Router(config)#   | To return to privileged EXEC<br>use the exit or end<br>command or press Ctrl-Z                                                                                            |  |
| Interface Configuration | From global Configuration<br>mode, specify an<br>interface<br>and enter!     | Router(confg-lf)# | To return to the global<br>configuration just type exit<br>and enter and to return to<br>previleged mode,<br>use the <b>exit</b> or <b>end</b><br>command or press Ctrl-Z |  |

รู ปฏิ่ 2

จากรูปจะเห็นว่ามีทั้งหมด 4 Mode ซึ่งแต่ละ Mode นั้นก็จะมี command ในการ access แตกต่างกัน และ command ในการ exit ก็แตกต่างกันด้วยดังรูปที่ 2

## EX.1

Router> (user exec mode)

Router>enable

Router# ( priviledge exec mode)

Router#configure terminal

Router(config)# (global configuration mode)

Router(config)#interface f0/0

Router(config-if)# (Interface configuration mode)

## Basic Config step by step

1. จากรูปที่ 1 ให้ทาการลากอุปกรณ์ Router มา 1 ตัวจาก End Device โดยเลือกรุ่น 2621XM และ switch 2960 มา 2 ตัว PC 4 ตัวและต่อสายให้เรียบร้อย

2. ทาการตั้งค่า IP Address ให้กบ PC ทั้ง 4 ตัวดังรูปที่ 1
 3. ทาการ Set ค่าให้อุปกรณ์ Router 2621XM ดังนี้ (คลิกที่ Router 1 ครั้งแล้วคลิกที่แถบ CLI)

## 1. Hostname

 การสร้างชื่อ Hostname ให้กบอุปกรณ์นั้ นๆ สามารถทาได้ใน priviledged exec mode เท่านั้น Router>enable
 Router#
 Router#configure terminal
 Router(config)#
 Router(config)#hostname AAA
 AAA(config)#

# 2. Line Console

หัวข้อนี้คือ command ที่ใช้สาหรับสร้าง Password ให้แก่ Line Console เพื่อป้องกันผู้ไม่หวังดีมาแก้ไข้
 Config ที่อุปกรณ์เครือข่ายของเรา ( Line Console คือการนาสาย Console มาเสียบด้านหลังอุปกรณ์นั้นๆ )

AAA(config)#line console 0 AAA(config-line)#password 1234 AAA(config-line)#login (ส่วนนี้เป็ นการเปิ ดใช้งาน Line Console หากไม่มี Command "login" password ที่ใช้บน Line Console ก็จะไม่ทางาน**)** 

# 3. Enable Password

- การสร้าง Password ให้แก่ priviledge exec mode หรื อ admin mode ซึ่งเป็นการ security ต่อจาก Line Console อีกหนึ่งชั้น AAA#configure terminal AAA(config)#enable password 1234

# 4. Enable Secret

การสร้าง Password ให้แก่ priviledge exec mode หรือ admin mode เช่นเดียวกันกับ Enable
 Password ซึ่งหากมีการ Enable Secret ไว้ ที่ Enable Password ก็จะไม่มีผลทันที ซึ่งประโยชน์ของการ
 Enable Secret คือ มีการ Encrypt หรือเข้ารหัสไว้ ซึ่งปลอดภัยกว่าซึ่งหากมีการ show-running ก็จะเห็น
 ดังนี้

enable secret 5 \$1\$mERr\$RchIbJiXmCXFtFBZll50l/ ( มีการ Encrypt หรื อเข้ารหัสไว้ )

enable password 1234 (ไม่มีการ Encrypt ซึ่งไม่ปลอดภัย) AAA(config)#enable secret 1111

# 5. Line Vty (telnet)

การสร้าง Password ให้แก่ Line Vty หรือ telnet ซึ่งเพิ่มความปลอดภัยกรณี ที่มีความจาเป็นต้องใช้การ telnet เพื่อเข้ามา Config อุปกรณ์นั้นๆ
 AAA(config)#line vty 0 4 (maximum is 0 15 ซึ่งเท่ากับสามารถรับได้สูงสุดพร้อมกัน 16 คน)
 AAA(config-line)#password 1234
 AAA(config-line)#login (เป็นการเปิดใช้งานเหมือน Line Console)

# 6. Banner Motd (Message of the day)

 การสร้างข้อความต้อนรับเมื่อมีการเปิดใช้งานอุปกรณ์นั้นๆ โดยอาจจะเป็นการกล่าวถึงองค์กรหรือ บริษัทที่ ทาการ Config อุปกรณ์ตัวนั้นๆให้หรืออาจจะเป็น Contact การติดต่อต่างๆ AAA(config)#banner motd # Enter TEXT message. End with the character '#'. Welcome to kasetsart university เมื่อมีการ Reload อุปกรณ์นั้ นๆ ก็จะพบข้อความ "Welcome to kasetsart university" ตามที่เราตั้งค่าไว้ เป็นต้น

# 7. Interface

- การใส่ IP Address หรือการเปิดใช้งาน command ต่างๆ บน Interface นั้นๆ ต้องเข้ามาที่โหมดนี้โดยทำ การระบุ Interface หรือ Port ที่ตองการ Config เข้าใน Command ด้วยดังนี้

AAA(config)#interface fastEthernet 0/0 (Access เข้า f0/0) AAA(config-if)#ip address 192.168.1.254 255.255.255.0 (ใส่ IP Address ) AAA(config-if)#description link-to-lan-A (ใส่คำอธิบาย) AAA(config-if)#no shutdown (เปิดใช้งาน interface นี้ ) AAA(config)#interface fastEthernet 0/1 (Access เข้า f0/1) AAA(config-if)#ip address 192.168.2.254 255.255.255.0 (ใส่ IP Address ) AAA(config-if)#description link-to-lan-A (ใส่คำอธิบาย) AAA(config-if)#no shutdown (เปิดใช้งาน interface นี้ ) AAA(config-if)#interface fastEthernet 0/1 (Access เข้า f0/1) AAA(config-if)#interface fastEthernet 0/1 (Access เข้า f0/1) AAA(config)#interface fastEthernet 0/1 (Access เข้า f0/1) AAA(config)#interface fastEthernet 0/1 (Access เข้า f0/1) AAA(config-if)#description link-to-lan-B (ใส่คาอธิบาย) AAA(config-if)#no shutdown (เปิดใช้งาน interface นี้)

## Command ต่าง ๆ ที่สำคัญ

#show ip route (เซ็คว่ามี interface ใดที่ต่ออยู่บ้าง C = Connect )
C 192.168.1.0/24 is directly connected, FastEthernet0/0
C 192.168.2.0/24 is directly connected, FastEthernet0/1
#show runrunning-config (ตรวจสอบค่า Config ที่ Run อยู่ตอนนี้)
#copy running-config startup-config (เป็นการ Save ค่า Config )
\*\*\* การลบ Command นั้นทำได้โดยใส่คาว่า " no" ไว้ดานหน้า เช่น #no enable password

# Clear Config Router

AAA#erase startup-config AAA#erase nvram: (startup-config หรือ nvram: ใช้อย่างใดอย่างหนึ่ง) #show startup-config (หลังจากลบแล้ว show ดูตองไม่มีค่า Config ใดๆ เลย) #reload

### Testing

หลังจากที่เราทาการ Config เบื้องต้นให้อุปกรณ์ต่างๆ แล้วให้ทาการ ปิด-เปิด Router ขึ้นมาใหม่โดยเมื่อเปิด ขึ้นมาแล้วก็จะติด Password ที่ Line Console ทันทีและเมื่อ enable เข้ามาแล้วก็จะติดที่ Enable Secret อีกด้วย ซึ่งให้ทดสอบใช้ PC telnet ไปที่ขา interface ของ Router ตาม subnet นั้นๆของ PC ก็จะต้องติด Password ดังรูป **Command Prompt** 

Packet Tracer PC Command Line 1.0 PC>telnet 192.168.2.254 **IP Router** Trying 192.168.2.254 ...Open User Access Verification Password: ติด Password ที่ Line Vty (ซึ่งเป็นคนละส่วนกับ AAA>en Line Console) Password: ติด Password ของ Enable Secret

## Lab3 Static Route

Static Route เป็น routing protocol ที่กำหนด ค่าแบบคงทีเข้าไปในตัว Router เพื่อบอกให้ Router ทราบว่า ต้องส่ง packet ไปยัง Subnet Address ต่างๆจะต้องส่งไปหา Router ตัวถัดไป(Next Hop Address) ตัวไหน หรือจะให้ Router ส่งออกไปทาง Interface ใด

Lab 1. ให้ Config Routing ด้วย Static Route บน Router R1,R2 และ R3 เครื่อง Client ทุกเครื่องต้อง สามารถติดต่อกันได้ รูปแบบ Config Static Route บน Router CISCO Router(config)#ip route Network-IP Subnet-Mask GW(Next Hop Address) หรือ Router(config)#ip route Network-IP Subnet-Mask Interface

ออกแบบ network ดังภาพ

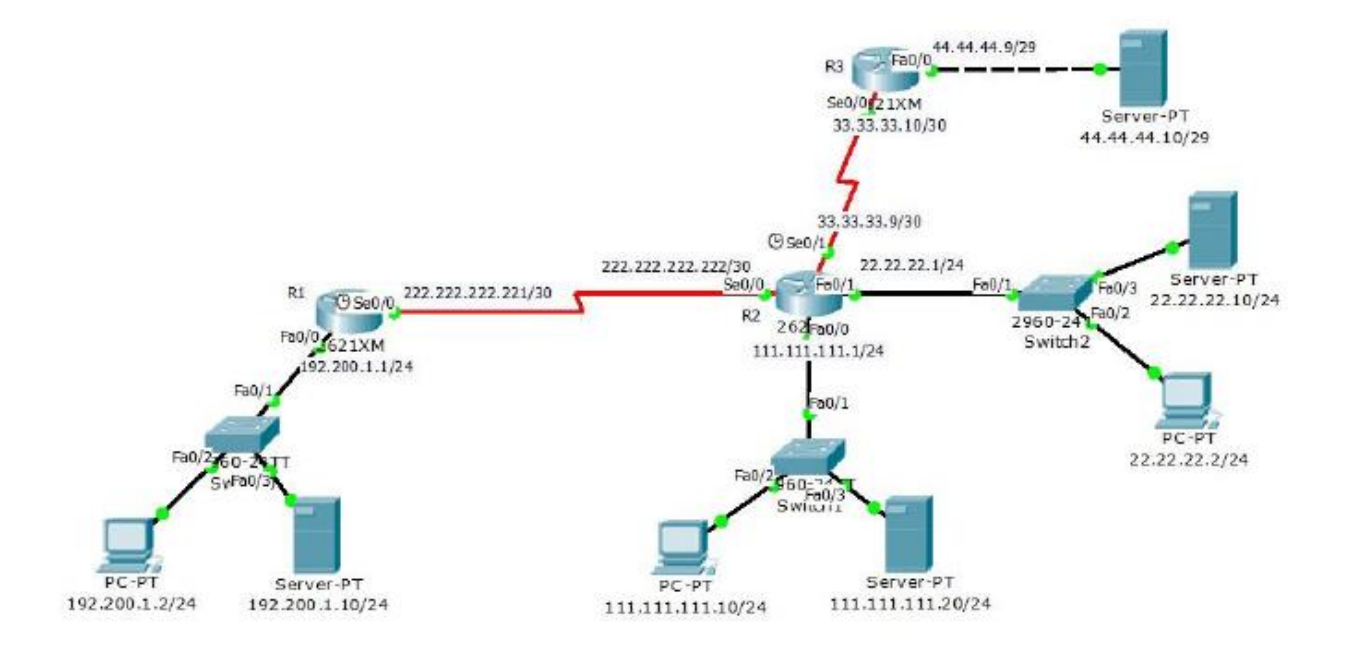

ให้ Set IP Address ตามรูปภาพ และ Config WAN ให้ Up และติดต่อกันได้ ภายใน Network เดียวกันเช่น R 1#show interfaces s0/0

Serial 0/0 is up, line protocol is up (connected)

Hardware is HD64570 Internet address is 222.222.222.221/30

R 2#ping 222.222.222.222 Type escape sequence to abort. Sending , -byte ICMP Echos to 222.222.222.222 , timeout is seconds: IIIII Success rate is 100 percent ( 5/5 ), round-trip min/avg/max =3 /20 /40 ms

#### Lab Static route

R1(config)#iproute111.111.111.0255.255.255.0222.222.222.222R1(config)#iproute22.22.22.0255.255.255.0222.222.222.222R1(config)#iproute33.33.33.8255.255.255.255222.222.222.222R1(config)#iproute44.44.44.8255.255.255.248222.222.222.222

R2(config)#ip route 192.200.1.0 255.255.255.0 222.222.222.221 R2(config)#ip route 44.44.44.8 255.255.255.248 33.33.33.10

R1#show ip route

Codes: C - connected, S - static, I - IGRP, R - RIP, M - mobile, B - BGP D - EIGRP, EX - EIGRP external, O - OSPF, IA - OSPF inter area N1 - OSPF NSSA external type 1, N2 - OSPF NSSA external type 2 E1 - OSPF external type 1, E2 - OSPF external type 2, E - EGP i - IS-IS, L1 - IS-IS level-1, L2 - IS-IS level-2, ia - IS-IS inter area \* - candidate default, U - per-user static route, o - ODR P - periodic downloaded static route Gateway of last resort is not set 22.0.0.0/24 is subnetted, 1 subnets S 22.22.22.0 [1/0] via 222.222.222.222 33.0.0.0/30 is subnetted, 1 subnets S 33.33.33.8 [1/0] via 222.222.222.222 44.0.0.0/29 is subnetted, 1 subnets S 44.44.48 [1/0] via 222.222.222.222 111.0.0.0/24 is subnetted, 1 subnets

S 111.111.111.0 [1/0] via 222.222.222

C 192.200.1.0/24 is directly connected, FastEthernet0/0

C 222.222.222.0/30 is subnetted, 1 subnets

R2#show ip route

Codes: C - connected, S - static, I - IGRP, R - RIP, M - mobile, B - BGP

- D EIGRP, EX EIGRP external, O OSPF, IA OSPF inter area
- N1 OSPF NSSA external type 1, N2 OSPF NSSA external type 2
- E1 OSPF external type 1, E2 OSPF external type 2, E EGP
- i IS-IS, L1 IS-IS level-1, L2 IS-IS level-2, ia IS-IS inter area
- \* candidate default, U per-user static route, o ODR
- P periodic downloaded static route
- 22.0.0/24 is subnetted, 1 subnets
- C 22.22.22.0 is directly connected, FastEthernet0/1
- 33.0.0/30 is subnetted, 1 subnets
- C 33.33.33.8 is directly connected, Serial0/1
- 44.0.0.0/29 is subnetted, 1 subnets
- S 44.44.44.8 [1/0] via 33.33.33.10
- 111.0.0.0/24 is subnetted, 1 subnets
- C 111.111.111.0 is directly connected, FastEthernet0/0
- S 192.200.1.0/24 [1/0] via 222.222.222.221
- 222.222.222.0/30 is subnetted, 1 subnets
- C 222.222.222.220 is directly connected, Serial0/0

R3#show ip route

Codes: C - connected, S - static, I - IGRP, R - RIP, M - mobile, B - BGP

- D EIGRP, EX EIGRP external, O OSPF, IA OSPF inter area
- N1 OSPF NSSA external type 1, N2 OSPF NSSA external type 2
- E1 OSPF external type 1, E2 OSPF external type 2, E EGP
- i IS-IS, L1 IS-IS level-1, L2 IS-IS level-2, ia IS-IS inter area
- \* candidate default, U per-user static route, o ODR
- P periodic downloaded static route

Gateway of last resort is not set 22.0.0.0/24 is subnetted, 1 subnets 5 22.22.22.0 [1/0] via 33.33.39 33.0.0.0/30 is subnetted, 1 subnets C 33.33.33.8 is directly connected, Serial0/0 44.0.0.0/29 is subnetted, 1 subnets C 44.44.44.8 is directly connected, FastEthernet0/0 111.0.0.0/24 is subnetted, 1 subnets S 111.111.111.0 [1/0] via 33.33.33.9 S 192.200.1.0/24 [1/0] via 33.33.33.9 222.222.222.0/30 is subnetted, 1 subnets S 222.222.222.220 [1/0] via 33.33.33.9

ตัวอย่างผลการ ping จากเครื่อง Client ที่อยู่ใน LAN ของ Router R1 ping ไปยัง Server ที่อยู่ใน LAN ของ Router R2 ตามรูปด้านล่าง

| PC>ipconfig                                                                                                |
|----------------------------------------------------------------------------------------------------|
| IP Address 192.200.1.2                                                                                     |
| Default Gateway 192.200.1.1                                                                                |
| PC>ping 44.44.44.10                                                                                        |
| Pinging 44.44.44.10 with 32 bytes of data:                                                                 |
| Reply from 44.44.44.10: bytes=32 time=109ms TTL=125                                                        |
| Reply from 44.44.44.10: bytes=32 time=156ms TTL=125<br>Reply from 44.44.44.10: bytes=32 time=135ms TTL=125 |
| Reply from 44.44.44.10: bytes=32 time=100ms TTL=125                                                        |
| <pre>Ping statistics for 44.44.44.10:<br/>Packets: Sent = 4, Received = 4, Lost = 0 (0% loss),</pre>       |
| Approximate round trip times in milli-seconds:<br>Minimum = 100ms, Maximum = 156ms, Average = 125ms        |
| DC>                                                                                                    |

## Lab4 Password Recovery on Cisco Switch

สำหรับกรณีที่ ที่ชอบลืม password ในการเขาไป config อุปกรณ

Step การ Password Recovery ตอไปนี้สามารถทำไดที่ Cisco Catalyst Layer 2 รุน 2900XL/3500XL, 2940,

2950/2955, 2960 , 2970 Series และ Cisco Catalyst Layer 3 รุน 3550, 3560 และ 3750 Series

Step Password Recovery

1. เสียบสาย console และเปด terminal เช่น Hyper Termians เพื่อ console เขา switch โดยผาน port

console

โดย Set คา terminal ดังนี้

Bits per second (baud): 9600

Data bits: 8

Parity : None

Stop bits: 1

□ Flow Control :Xon/Xoff

เพิ่มเติม ในการ console ในแตละอุปกรณ มีคาแตกตางกัน ตองศึกษา Data sheet ของ Product นั้นๆ

2. ถอดปลั๊กของ Switch ออก

 กดปุ่ม Reset (หนาเครื่อง) คางไว ในระหวางที่เสียบปลั๊ก Switch เขาไปใหม คางไวประมาณ 10 วินาที แลว ปลอย ก็จะสามารถเขา switch ไดแลว Switch:

4. พิมพ flash\_init

Switch : flash\_init

Issue the flash\_init command.

```
switch: flash_init
Initializing Flash...
flashfs[0]: 143 files, 4 directories
flashfs[0]: 0 orphaned files, 0 orphaned directories
flashfs[0]: Total bytes: 3612672
flashfs[0]: Bytes used: 2729472
flashfs[0]: Bytes available: 883200
flashfs[0]: flashfs fsck took 86 seconds
...done Initializing Flash.
Boot Sector Filesystem (bs:) installed, fsid: 3
Parameter Block Filesystem (pb:) installed, fsid: 4
switch:
'--- This output is from a 2900XL switch. Output from
'--- other switches will vary slightly.
```

5. พิมพ load\_helper

```
Switch : load_helper
```

Switch :

Switch : dir flash:

6. พิมพ dir flash: จะเห็นไฟล config.text ซึ่งไฟล config ตางๆ จะถูกเก็บไวที่ไฟลนี้

Switch : dir flash:

Issue the dir flash: command.

Note: Make sure to type a colon ":" after the dir flash.

The switch file system is displayed:

switch: dir flash: Directory of flash:/ -rwx 1803357 <date> c3500x1-c3h2s-mz.120-5.WC7.bin 2 !--- This is the current version of software. 4 -rwx 1131 <date> config.text !--- This is the configuration file. -rwx 109 <date> -rwx 389 <date> drwx 640 <date> 5 info env\_vars html 6 7 -rwx 109 info.ver 18 <date> 403968 bytes available (3208704 bytes used) switch: !--- This output is from a 3500XL switch. Output from !--- other switches will vary slightly.

7.1 กรณีที่ต่องการเก็บ config เดิมไวดวย ใหทำการเปลี่ยนชื่อไฟลเปนชื่ออื่นกอนการ set password ไว แล วไมทราบวาเปน password อะไร ก็ไมสามารถเขามาใชงานดังนั้น

7.1 กรณีที่ต่องการเก็บ config เดิมไวดวย ใหทำการเปลี่ยนชื่อไฟล เปนชื่ออื่นกอน เพื่อที่จะได โหลดไฟลนั้นขึ้นมาใหม เพื่อทำการแกไข config นั้นๆ

Switch : rename flash:config.text flash:config.old

7.2 กรณีที่ไมตองการเก็บ config เดิมไว ก็สามารถลบไดเลย

Switch : delete flash:config.text

#### 8. พิมพ boot

Switch : boot

Issue the boot command to boot the system.

9. หลังจาก boot เสร็จแลว ใหพิมพ no ขามมากอน เนื่องจากเราจะทำการ config เอง

Enter "n" at the prompt to abort the initial configuration dialog.

```
--- System Configuration Dialog ---
At any point you may enter a question mark '?' for help.
Use ctrl-c to abort configuration dialog at any prompt.
Default settings are in square brackets '[]'.
Continue with configuration dialog? [yes/no]: n
!--- Type "n" for no.
Press RETURN to get started.
!--- Press Return or Enter.
Switch>
```

10. พิมพ enable เพื่อเขาสู enable mode (เปน admin)

Switch>enble Switch#

11. ทำการเปลี่ยนชื่อไฟล config.old กลับมาเปน config.text เหมือนเดิม เพื่อใชในการดึงไฟล config เกา กลับมาดวย

Switch# rename flash:config.old flash:config.text

12. copy config ตางๆ มาไวที่ Ram

switch#copy flash:config.text system:running-config SW-1#//จะสังเกตเห็น config เดิมมาแลว เนื่องจาก hostname เปลี่ยน

13. ทำการแกไข password ตางๆ เปนของเราตามตองการ

#### SW-1#conf g

SW-1(config)#enable password new password

- SW-1(config)#enable secret new password
- SW-1(config)#line vty 0 4
- SW-1(config)#password new password

SW-1(config)#login

SW-1(config)#line con 0

SW-1(config)#password new password

#### SW-1(config)#login

14. เมื่อแกไข password ตางๆ แลว save config SW-1#copy running-config startup-config